## Passwort vergessen: Schülerinnen und Schüler

# Liebe Schülerinnen und Schüler der Gesamtschule Duisburg-Mitte!

In diesem Dokument findet ihr eine Schritt für Schritt Anleitung, was ihr tun könnt, wenn ihr euer Passwort vergessen habt.

Passwort vergessen?

Zurück zum Loain

E-Mail Adresse

## <u>Schritt 1</u>:

Gib in deinem Webbrowser (nicht in der App) die Internetadresse: www.webuntis.com ein.

## <u>Schritt 2</u>:

Suche nach unserer Schule  $\rightarrow$  **GES Duisburg-Mitte** und wähle diese aus.

## Schritt 3:

Nun siehst du den Login-Bereich. Dort findest du den Link "**Passwort ver**gessen". Hier klickst du nun drauf!

## <u>Schritt 4</u>:

- 1. Gib deinen Benutzernamen an
- 2. Gib deine iServ Emailadresse an!!
  - a. Abt. Falkstraße: .... @gdmfalk.de
  - b. Abt. Pappenstraße: .... @gdmpappen.de

## <u>Schritt 5</u>:

Gehe nun auf die Internetseite <u>www.gdmfalk.de</u> (Abt. Falkstraße) oder <u>www.gdmpappen.de</u> (Abt. Pappenstraße)

Schritt 6:

Logge dich mit deinen IServ Zugangsdaten ein.

#### Schritt 7:

Schaue in deinen E-Mail Posteingang. Dort findest du eine Mail von WebUntis mit einem vorläufigen Passwort!

#### <u>Schritt 8</u>:

Gehe nun zurück zu www.webuntis.com und wähle unsere Schule an (s.oben) [Schritt 1 + 2]

#### <u>Schritt 9</u>:

Gib deinen Namen (s.oben) und das **vorläufige Passwort** ein, welches du von WebUntis bekommen hast. Klicke dann auf Login.

#### Schritt 10:

Du wirst nun aufgefordert dir ein neues Passwort zu geben.

#### Schritt 11:

Jetzt kannst du dich in der App auch mit dem neuen Passwort neu anmelden

#### Nun solltest du dich wieder überall anmelden können! Merke und notiere dir dein Passwort!

Für weitere Fragen, Anmerkungen oder Probleme wende dich an: webuntis@gdmpappen.de